# TUTORIAL – ABRA SUA CONTA MBC

Para abrir sua conta na Mercantil Corretora de Valores é muito fácil, basta seguir o passo a passo e caso tenha alguma dúvida entre em contato conosco nos telefones: (31) 3057-5983, (31) 3057-5989.

## 1. Acesse sua conta no Internet Banking do Banco Mercantil.

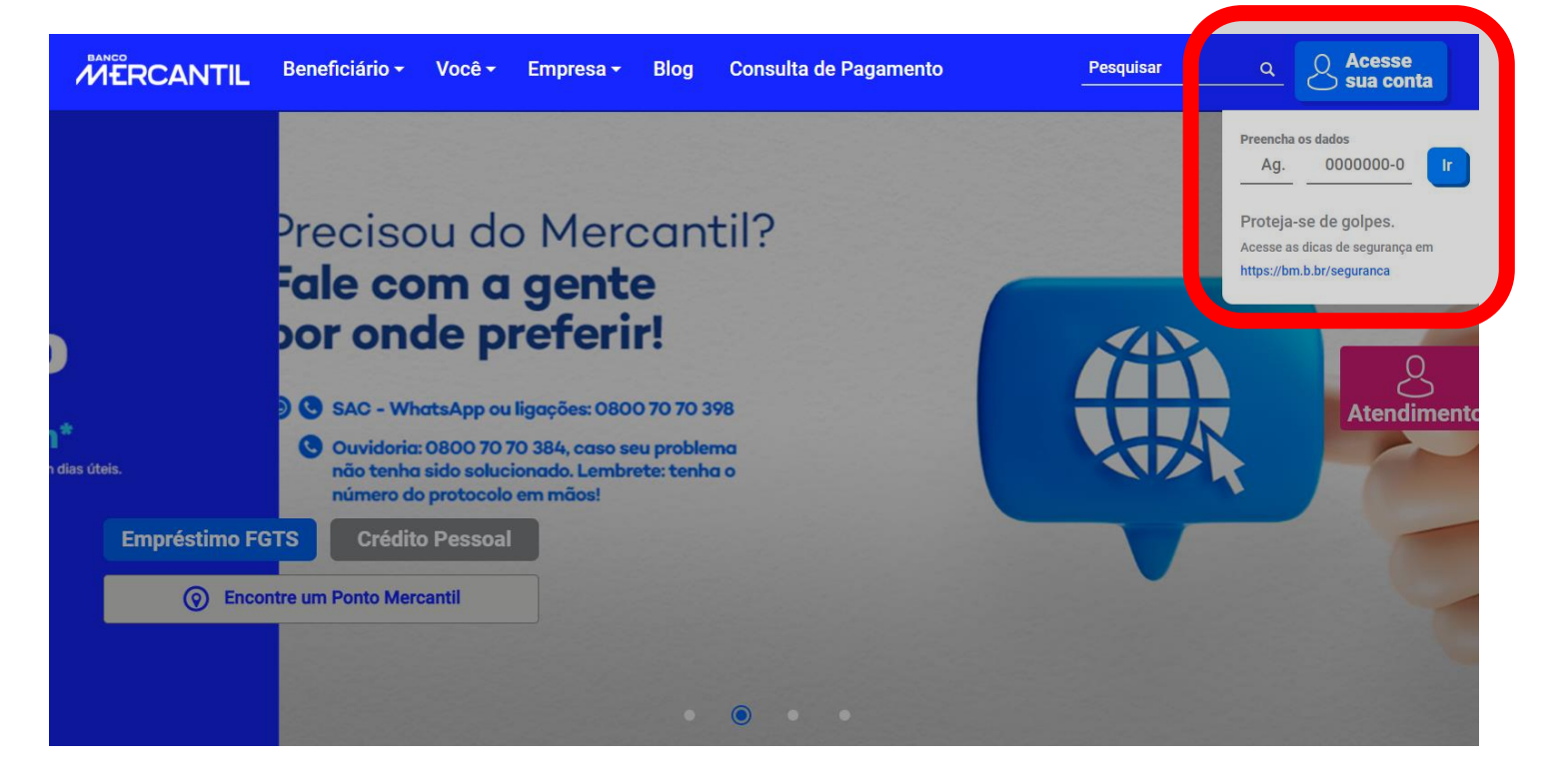

2. Entre na aba de Investimentos.

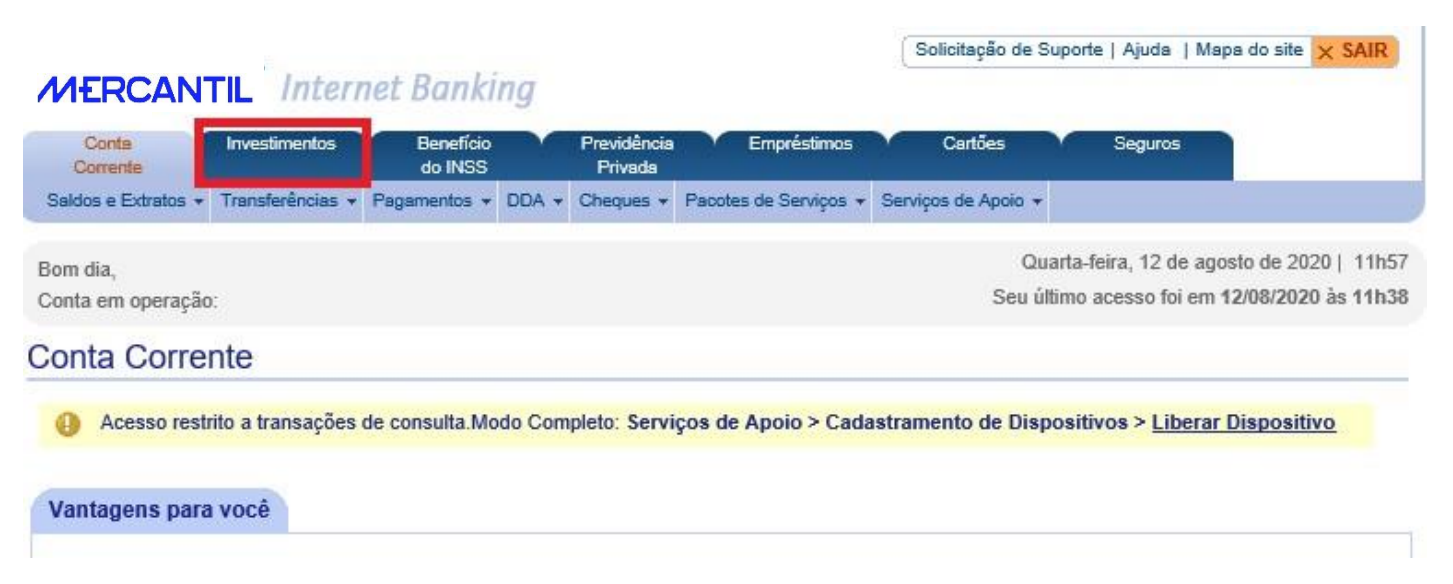

# 3. Clique em MB Corretora $\rightarrow$ Cadastro de Adesão:

| Conta<br>Corrente                | Investimentos                           | Benefício<br>do INSS               | Previdência<br>Privada                      | Empréstimos | M | Cartões                              |                   | Seguros |  |  |
|----------------------------------|-----------------------------------------|------------------------------------|---------------------------------------------|-------------|---|--------------------------------------|-------------------|---------|--|--|
| Saldos e Extratos                | <ul> <li>Aplicação - Resgate</li> </ul> | <ul> <li>MB Corretora -</li> </ul> | CDB Ganhe Todo D                            | ia          |   |                                      |                   |         |  |  |
| Boa tarde,<br>Conta em operação: |                                         | Cadastro de Ade                    | Cadastro de Adesão                          |             |   |                                      | eto de 2020   12h |         |  |  |
|                                  |                                         | Alteração do Ter                   | Alteração do Termo de Adesão<br>Home Broker |             |   | Tempo restante nesta sessão:00:16:25 |                   |         |  |  |
|                                  |                                         | Home Broker                        |                                             |             |   |                                      |                   |         |  |  |
| nvestiment                       | OS                                      |                                    |                                             |             |   |                                      |                   |         |  |  |

4. Neste momento, o cliente terá que preencher algumas informações:

| Nome:<br>Autoriza outra pessoa a emitir ordens? 🔿 Sim 💿 Não |           |
|-------------------------------------------------------------|-----------|
|                                                             | CONTINUAR |

# É muito importante ler todo o Termo de Adesão para continuar o cadastro:

#### OSim ONão

2.6 De acordo com a regulamentação em vigor, são consideradas "Pessoas Vinculadas" à MB CORRETORA: (i) administradores, empregados, operadores e prepostos; (ii) agentes autônomos porventura credenciados; (iii) demais profissionais que mantenham, com a Corretora, contrato de prestação de serviços diretamente relacionados à atividade de intermediação; (iv) sócios ou acionistas da Corretora, pessoas físicas; (v) os sócios, acionistas, e sociedades controladas direta ou indiretamente pela Corretora, pessoas jurídicas, excetuadas as instituições financeiras e as instituições a elas equiparadas; (vi) cônjuge ou companheiro e filhos menores das pessoas mencionadas nos incisos (i) a (iv); (vii) clubes/fundos de investimento cuja maioria das cotas pertença a pessoas vinculadas que tenham poder de influência nas decisões de negociação do administrador; (viii) a "carteira própria" da MB Corretora.

Considerando-se tais classificações, o CLIENTE declara que: OÉ ONão é Pessoa Vinculada.

2.7 De acordo com a legislação em vigor, são consideradas "Pessoas Politicamente Expostas" os agentes públicos que desempenham ou tenham desempenhado, nos últimos 5(cinco) anos, no Brasil ou em países, territórios e dependências estrangeiras, cargos, empregos ou funções públicas relevantes, assim como seus representantes, familiares e outras pessoas de seu relacionamento próximo.

Considerando-se tais classificações, o CLIENTE declara que: OÉ ONão é Pessoa Politicamente Exposta.

2.8 O CLIENTE autoriza, quando por ele ordenadas, que sejam realizadas operações de empréstimo de ações de sua propriedade, no sistema "BTC" da BM&FBOVESPA, declarando estar ciente e de acordo com as cláusulas constantes do "Termo de Autorização para Operações de Empréstimo de Títulos".

OSim ONão

## Perguntas Frequentes:

**2.6)** Consideram-se Pessoas Vinculadas, <u>aquelas que trabalham diretamente com a MBC</u>, sócios ou acionistas da MBC, cônjuges ou companheiro e filhos menores das pessoas vinculadas, clubes de investimentos que a maioria das cotas pertença a pessoas vinculadas e a "carteira própria" da MBC.

**2.8)** "BTC" é o sistema da B3 onde é possível realizar operações de empréstimos de ações de sua propriedade para um terceiro, tendo em contraparte uma remuneração sobre esse empréstimo.

# 5. Após o preenchimento do Termo de Adesão, clique em "Continuar":

| (●Sim ()Não                                                                                                    |                                                                                                    |                                                                                            |
|----------------------------------------------------------------------------------------------------|----------------------------------------------------------------------------------------------------|--------------------------------------------------------------------------------------------|
| 2.10 De acordo com a legislação em vigor, o CLIENTE está ciente que a MB C<br>legais e regulamentares, bem como os demais documentos aplicáveis às opera<br>conhecimento dos respectivos alcance e conteúdo, possa aderir aos mesmos. /<br>atualizados em seu site na <i>Internet</i> .                                                                                                 | ORRETORA deve lhe informar<br>ções nos MERCADOS, para q<br>A MB CORRETORA deverá m                                                 | quais são as normas<br>jue o CLIENTE, tendo<br>antê-los disponíveis e                      |
| 2.11 O CLIENTE está ciente que somente poderá transmitir ordens de opera<br>depois que todo o seu processo de cadastramento junto à mesma estiver devi<br>atendido após o cumprimento, pelo CLIENTE, de todas as exigências docum<br>exclusivo critério da MB CORRETORA, que não se responsabiliza por eventuais<br>atendimento, ou do atendimento parcial, das mencionadas exigências. | ações e movimentações junto<br>idamente concluído. Tal proce<br>nentais, financeiras e de garan<br>s prejuízos causados por atraso | à MB CORRETORA,<br>sso será considerado<br>ntias, estabelecidas a<br>os decorrentes do não |
| 2.12 O CLIENTE declara que são verdadeiras as informações que forneceu p<br>compromete a informar à MB CORRETORA, imediatamente, quaisquer alteraçõ<br>total responsabilidade por qualquer ônus decorrente de informações inexatas e/ o                                                                                                    | para o preenchimento da sua<br>les que vierem a ocorrer em se<br>ou desatualizadas.                                                | Ficha Cadastral, e se<br>sus dados, assumindo                                              |
| voltar                                                                                                    | imprimir termo de adesão                                                                                                    | CONTINUAR                                                                                  |

6. Agora é a hora de efetivar a transação, confirme os dados e digite sua Assinatura Eletrônica e clique em "Continuar":

| Para efetivar a transação, confira os dados, digite sua Assina | atura Eletrônica e clique em Confirmar.                                                                                                    |
|----------------------------------------------------------------|----------------------------------------------------------------------------------------------------|
| Nome:                                                          |                                                                                                    |
| Autoriza outra pessoa a emitir ordens? Não                     |                                                                                                    |
| Autoriza a transmissão de ordens por meio de Procurador(es     | ) ou representante(es): Não                                                                                                    |
| Opera por conta própria: Sim                                   |                                                                                                    |
| Pessoa Vinculada: Sim                                          |                                                                                                    |
| Pessoa Politicamente Exposta: Não                              |                                                                                                    |
| Autoriza operações de empréstimo de ações: Sim                 |                                                                                                    |
| Autoriza operações de derivativos: Sim                         |                                                                                                    |
|                                                                |                                                                                                    |
|                                                                |                                                                                                    |
| Digite sua Identificação de Segurança                          | Três caracteres alfabéticos                                                                                                    |
| QWERTYUIOP 861<br>ASDFGHJKL 904<br>ZXCVBNM 573                 | Identificação de Segurança<br>São as três letras usadas para efetivar transações nos<br>terminais de autoatendimento. Essa operação somente<br>será realizada após sua validação. |
| Contraste das teclas:                                          |                                                                                                    |
|                                                                |                                                                                                    |
| voltar                                                         | CONTINUAR                                                                                                    |

7. Seu cadastro foi enviado para a MBC, você receberá um e-mail com seu login de acesso ao HomeBroker e seu código BOVESPA.

| Conta                       | Investmento |         | Beneficio                          | Previdência     | X      | Empréstimos  | ~                                                        | Cartões  |                 | Seguros                                  |                                  |
|-----------------------------|-------------|---------|------------------------------------|-----------------|--------|--------------|----------------------------------------------------------|----------|-----------------|------------------------------------------|----------------------------------|
| lakics e Extratos +         | Aplicação • | Respite | <ul> <li>MB Corretora +</li> </ul> | CDB Gentre To   | do Dia | 1            |                                                          |          |                 |                                          |                                  |
| om dia,<br>onta em operação |             |         |                                    |                 |        |              |                                                          |          | Sexta-I<br>Temp | feira, 14 de agost<br>o restante nesta s | o de 2020   11<br>sessão 00:25:2 |
| AB Corretora                |             |         |                                    |                 |        | estiment     | timentos -> MB Corretora -> Alteração do Termo de Adesão |          |                 |                                          |                                  |
| Alteração do Te             | rmo de Ade  | são     |                                    |                 |        |              |                                                          |          |                 |                                          |                                  |
| A alteração do<br>Nome:     | Termo de A  | desão   | à MB Corretora                     | ı foi solicitad | a cor  | n sucesso.   |                                                          |          |                 |                                          |                                  |
| () Mantenha                 | seu cadast  | ro semp | re atualizado. P                   | ara isso, proc  | ure s  | ua agência d | le rela                                                  | cionamer | nto.            |                                          |                                  |
|                             |             |         |                                    |                 |        |              |                                                          |          |                 |                                          |                                  |

8. Após o recebimento deste e-mail, em 24 horas faça ou renove seu <u>Perfil do</u> <u>Investidor</u> nos canais do Banco Mercantil do Brasil, após isto basta acessar a ferramenta HomeBroker, digitar seu login e senha de acesso e começar a operar.

#### 

Obrigado por se cadastrar no(a) MB Corretora de Valores.

Seu login de acesso é: XXXXXXXXXXXX

Seu código BOVESPA é: XXXXXXXXXXXXXX

A partir de 24h do recebimento deste e-mail, faça ou renove seu **<u>Perfil de Investidor</u>** nos canais do Banco Mercantil do Brasil, após isto basta acessar a ferramenta <u>Homebroker</u>, digitar seu login e senha de acesso para começar a operar.

Para cadastrar nova senha basta clicar no link abaixo, será necessário a confirmação de alguns dados para sua segurança.

Clique aqui para cadastrar uma nova senha

Em caso de dúvidas, entre em contato com a nossa Central de Atendimento pelos telefones: Tel: (31) 3057-5977 - SAC: 0800 70 70 398 - Ouvidoria: 0800 70 70 384

https://corretora.mercantildobrasil.com.br mbcorretora@mercantil.com.br